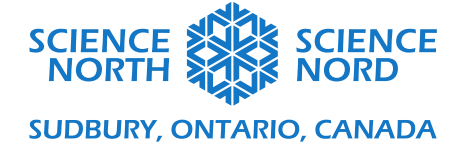

### Coding a Food Chain

# Grade 4, Habitats and Communities

# Coding Handout: Extension

Here's a link to the completed project: https://scratch.mit.edu/projects/769766788

### **Step 1: Re-Code the Tree**

First, re-code the tree. Create a new variable named "Lives." Under the "When green flag clicked" code, add a "set lives to 3" at the top. Move the "show" to the very top. Then, delete the entire "if/then" statement to start fresh. Add an "if/then" statement at the bottom of the forever loop. In between the "if" and "then," add a comparison block. Drag a "lives" variable to the first spot, and change the "50" to "0." Inside the "if/then" loop, drag a "hide" statement.

Start a new code with the "when the green clicked" block. Add an "if/then" statement. In between the "if" and "then," add a comparison block. Drag a "level" and change the "50" to "0." Inside the "if/then" statement, add "touching grasshopper." After the "then," add "change lives by 1" and "hide." Finally, after the "else," add "change lives by –1."

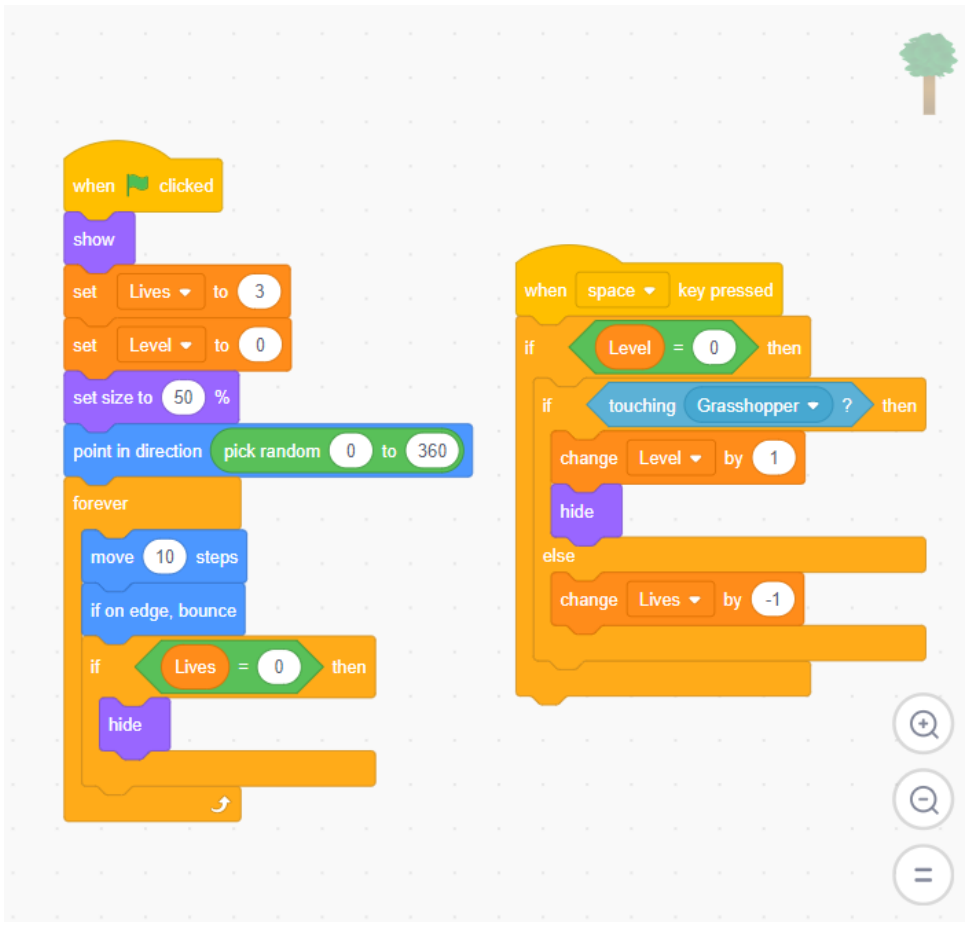

Science North is an agency of the Government of Ontario and a registered charity #10796 2979 RR0001.

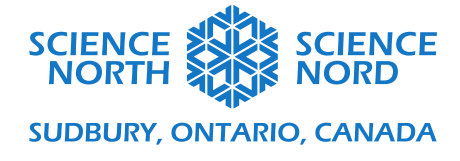

## **Step 2: Re-Code the Grasshopper**

Next, re-code the grasshopper. Delete the entire "if/then" statement to start fresh. Add an "if/then" statement at the bottom of the forever loop. In between the "if" and "then," add a comparison block. Drag a "lives" variable to the first spot, and change the "50" to "0." Inside the "if/then" loop, drag a "hide" statement.

Start a new code with the "when the green clicked" block. Add an "if/then" statement. In between the "if" and "then," add a comparison block. Drag a "level" and change the "50" to "1." Inside the "if/then" statement, add "touching mouse." After the "then," add "change lives by 1" and "hide." Finally, after the "else," add "change lives by -1."

| when 🏴 clicked          |        |      |     |                                    |
|-------------------------|--------|------|-----|------------------------------------|
| set Lives  to           | 3      |      |     | when space - key pressed           |
| show                    |        |      |     | if Level = 1 then                  |
| set size to 50 %        |        |      |     | for taughing Manager () they       |
| point in direction pick | random | 0 to | 360 |                                    |
| forever                 |        |      |     | <br>change Level 	 by 1            |
| move 10 steps           |        |      |     | hide a second second second second |
| nove to steps           |        |      |     | else                               |
| if on edge, bounce      |        |      |     | change Lives  by -1                |
| if Lives =              | 0 t    | hen  |     |                                    |
| hide                    |        |      |     |                                    |
|                         |        |      |     | n n n n n n n N 🖸                  |
| ٠                       |        |      |     |                                    |
|                         |        |      |     |                                    |
|                         |        |      |     |                                    |

# **Step 3: Re-Code the Mouse**

Then, re-code the mouse. Delete the entire "if/then" statement to start fresh. Add an "if/then" statement at the bottom of the forever loop. In between the "if" and "then," add a comparison block. Drag a "lives" variable to the first spot, and change the "50" to "0." Inside the "if/then" loop, drag a "hide" statement.

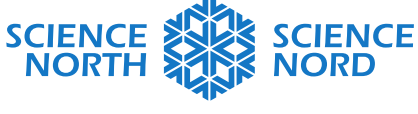

#### SUDBURY, ONTARIO, CANADA

Start a new code with the "when the green clicked" block. Add an "if/then" statement. In between the "if" and "then," add a comparison block. Drag a "level" and change the "50" to "2." Inside the "if/then" statement, add "touching owl." After the "then," add "change lives by 1" and "hide." Finally, after the "else," add "change lives by -1."

|                 |          |        |      |     |    |      |        |        |     |        |    | Ç     |
|-----------------|----------|--------|------|-----|----|------|--------|--------|-----|--------|----|-------|
|                 |          |        |      |     |    |      |        |        |     |        |    |       |
|                 |          |        |      |     |    |      |        |        |     |        |    |       |
| when 🏴 cli      | cked     |        |      |     |    | -    |        |        |     |        |    |       |
| set Lives       | to G     | 3      |      |     |    | when | spac   |        |     |        |    |       |
| show            |          |        |      |     |    | if   | Le     | vel =  | 2   | ) tr   | en |       |
| point in direct | ion pick | random | 0 1  | o 3 | 60 | if   | to     | uching | Owl | • ?    | t  | ien 💡 |
| forever         |          |        |      |     |    | c    | hange: | Level  |     | by 🚺   |    |       |
| move 10         | steps    |        |      |     |    | ł    | nide   |        |     |        |    |       |
| if on edge,     | bounce   |        |      |     |    | els  | e      |        |     |        |    |       |
|                 |          |        |      |     |    | c    | hange  | Lives  | • t | ру (-1 |    |       |
|                 | _ives =  |        | tnen |     |    |      |        |        |     |        |    |       |
| hide            |          |        |      |     |    |      |        |        |     |        |    |       |
|                 |          |        |      |     |    |      |        |        |     |        |    | •     |
|                 | 5        |        |      |     |    |      |        |        |     |        |    |       |
|                 |          |        |      |     |    |      |        |        |     |        |    | · (E  |
|                 |          |        |      |     |    |      |        |        |     |        |    | · (=  |
|                 |          |        |      |     |    |      |        |        |     |        |    |       |

### **Step 4: Re-Code the Owl**

Lastly, re-code the owl. Add a second "if/then" statement at the bottom of the "forever" loop. Add a comparison block between the "If" and "Then." Drag a "Lives" variable to the first spot, and change the "50" to "0." Inside the "if/then" loop, add "go to x:0 y:0." Then add a direction block. Add a text block and change the text to "Game over." Add a stop this script.

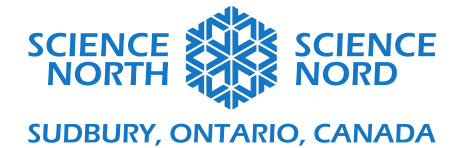

|  |  | when 🗮 clicked                                                    |
|--|--|-------------------------------------------------------------------|
|  |  |                                                                   |
|  |  | point in direction pick random 0 to 360                           |
|  |  | forever                                                           |
|  |  | move 10 steps                                                     |
|  |  | if on edge, bounce                                                |
|  |  |                                                                   |
|  |  | if Level = 3 and key space • pressed? then                        |
|  |  | go to x: 0 y: 0                                                   |
|  |  | point in direction 90                                             |
|  |  |                                                                   |
|  |  | say You win! for 2 seconds                                        |
|  |  | stop this script 💌 end and an an an an an an an an an an an an an |
|  |  |                                                                   |
|  |  | if Lives = 0 and key space v pressed? then                        |
|  |  |                                                                   |
|  |  |                                                                   |
|  |  | point in direction 90                                             |
|  |  | say Game over for 2 seconds                                       |
|  |  | stop this script -                                                |
|  |  |                                                                   |
|  |  | 🕐 🕐 🖉 🖉 🖉 🖉 🖉 🖉 🖉                                                 |
|  |  |                                                                   |

You're all done with the extension activity. Try it out and have fun!